# onvei Installation Guide

For Window & Door Sensor HO-031ZB

### Welcome!

This guide will walk you through the installation of the Window & Door Sensor.

Start enjoying your smart home experience today!

#### Content

| In The Box                   | . 2 |
|------------------------------|-----|
| Appearance                   | 3   |
| Install Window & Door Sensor | .4  |
| Set up Window & Door Sensor  | 5   |

## In The Box

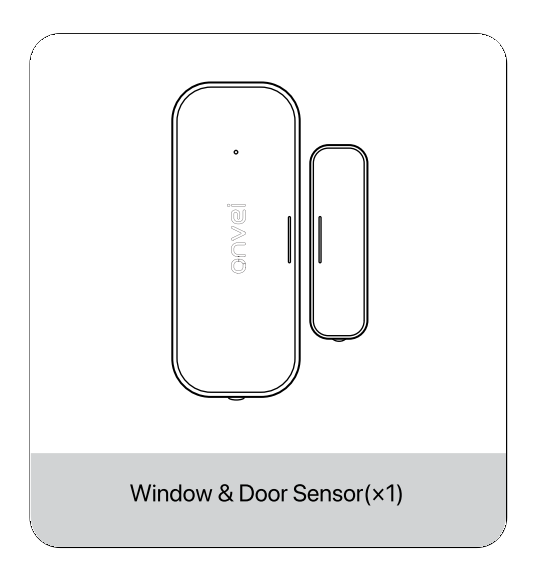

#### Appearance

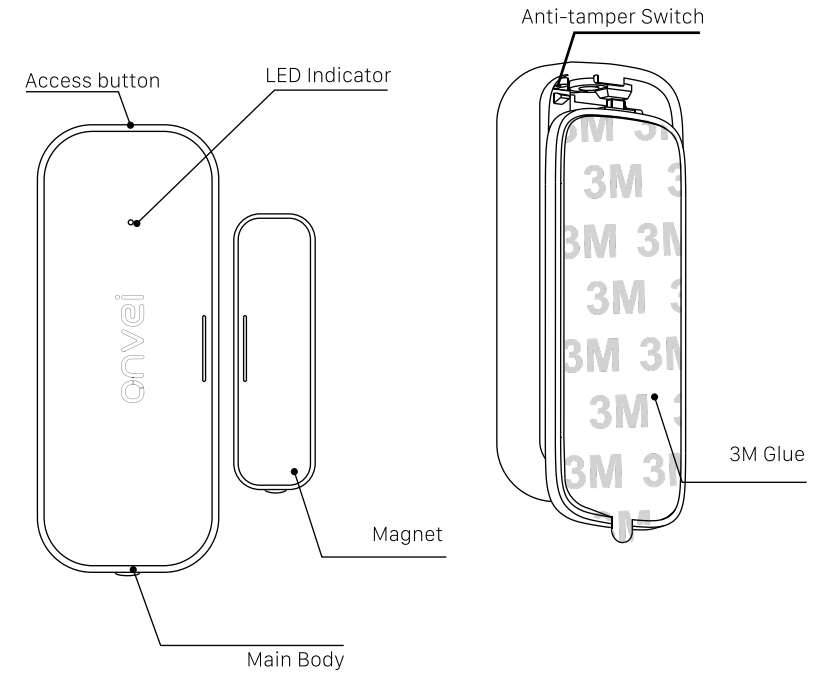

#### Install Window & Door Sensor

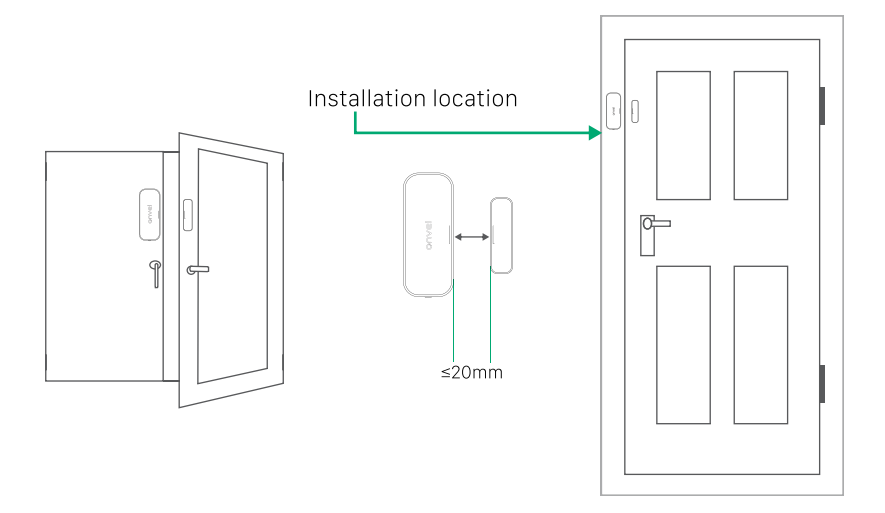

# ① Set up Window & Door Sensor

To control the Window & Door Sensor with a mobile device, install the Smart Life app. You can download the Smart Life app here.

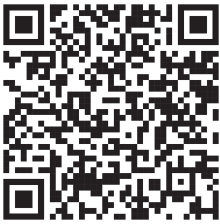

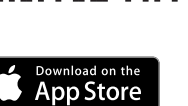

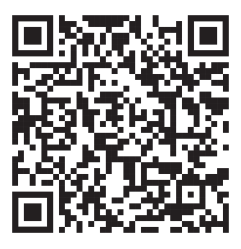

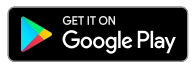

#### 2 Add Window & Door Sensor

- 1. Launch the Smart Life app and follow the displayed instructions.
- 2. Add the gateway to the app according to the Multi-function Gateway Installation Guide.
- 3. Once the Multi-function Gateway is successfully added, click on "+" and select "Add Device".

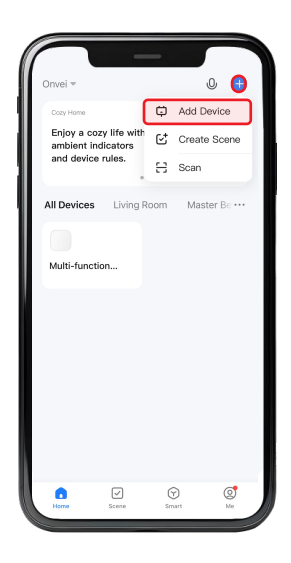

4. Navigate to the "Sensors" category and choose "Contact Sensor Zigbee."

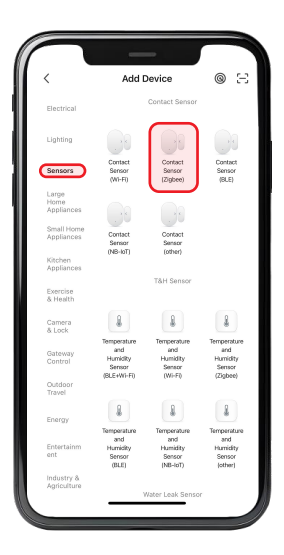

5. Select your gateway.

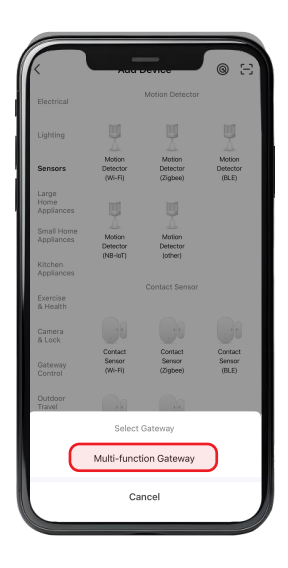

**Note:** The name of your gateway displayed in this section may differ from the name shown in this example image. It will display the name you have assigned to your device.

6. Slide the back cover of the device backwards to separate the front and back compartments. Remove the battery insulation strip. The blue LED will start flashing, indicating that the device is in pairing mode.

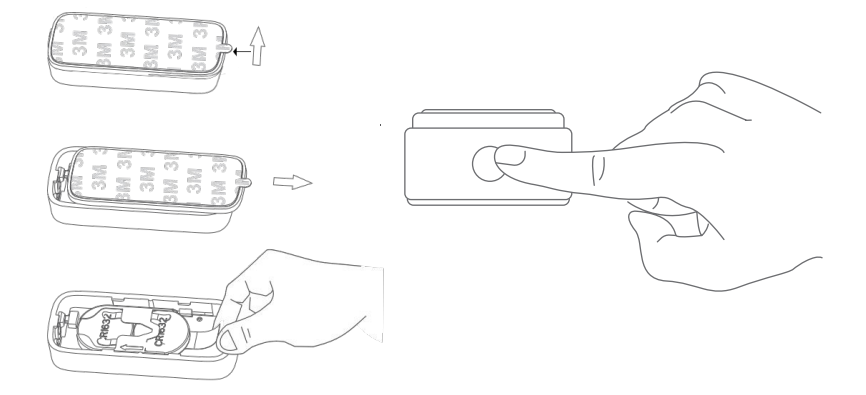

**Note:** Press and hold the button for 12 seconds to enter pairing mode. The blue LED will flash rapidly.

7. Select "Confirm the indicator is blinking" and click "Next".

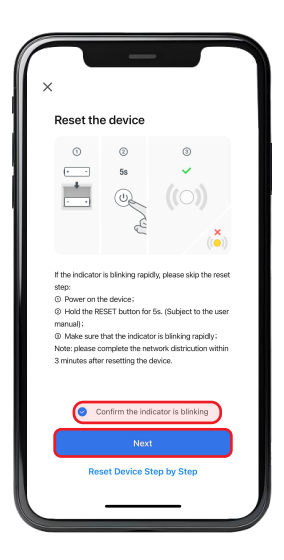

- 8. Wait for the app to detect and initialize the device.
- 9. After the device is detected and its name appears, click "Done".

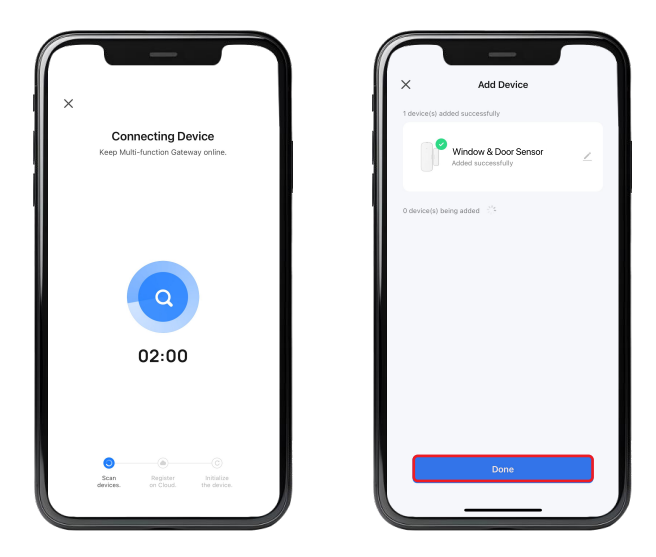

# **Congratulations!**

Your Window & Door Sensor installation is complete.

Start Enjoying Your Smart Home Experience Today!

onvei.com